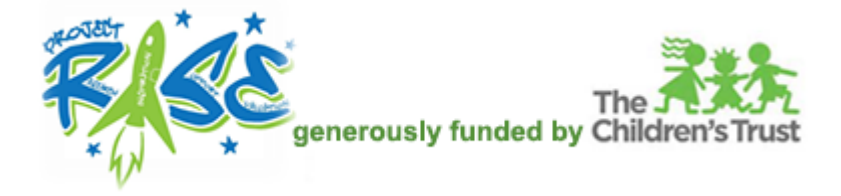

## How to Register (SIGN UP) - to create a new account

Open an internet browser and go to this link:

## https://collabornation.net/login/projectrise

Complete the SIGN UP form and the CAPTCHA section.

Then click the green Create Account button.

| Check for correct n                                                                                                    |                                                                                                    |                                                                                                    |
|----------------------------------------------------------------------------------------------------|----------------------------------------------------------------------------------------------------|----------------------------------------------------------------------------------------------------|
| Welcome to Learning 2.0                                                                                                    | Email<br>Password                                                                                                    | OG IN                                                                                                    |
| <ul> <li>account. Log in Using your first and last name as one word for the usemame (Example: AnaSmith) is the usemame for Ana Smith) with temp123 as the password.</li> <li>If you have never attended a Project RISE Training you will need to create a new account.</li> <li>First time logging in</li> <li>How to register for live training</li> <li>How to select and take an online course</li> <li>How to create/register a new account (if you have not attended any previous Project RISE training)</li> <li>Support Hub</li> <li>2016-2017 Project RISE Training Schedule</li> </ul> | If you do not already have an account on CollaborNation.net, you can create one by providing the following information and clicking Create Account. All fields are required. |                                                                                                    |
|                                                                                                    | Email Address<br>Password                                                                                                    | Confirm Email Address Password strength:                                                                                                    |
|                                                                                                    | Confirm password                                                                                                    | Your email address and password will be<br>used to log in to your account. Your email will<br>also be used for any notifications.<br>Passwords are required to be at least 5<br>characters in length and are case sensitive. |
|                                                                                                    | I'm not a robot<br>By clicking Create Account, you agree<br>our <u>Terms</u> and that you have read ou<br><u>Privacy Policy</u> .                                            | reCAPTCHA<br>Prozey- Terms<br>e to<br>or Create Account                                                                                                    |

Click on the blue Join (FREE) button.

| The Reverse Structure By Children's Trust                                                                                                    |  |  |  |
|----------------------------------------------------------------------------------------------------|--|--|--|
| Welcome to Project RISE                                                                                                    |  |  |  |
| You are about to join <i>Project RISE</i> at no cost to you. If this is correct, please confirm that you would like to join. If you do not wish to join, you may return to the home page. |  |  |  |
| Join (FREE)                                                                                                    |  |  |  |

And then click Yes.

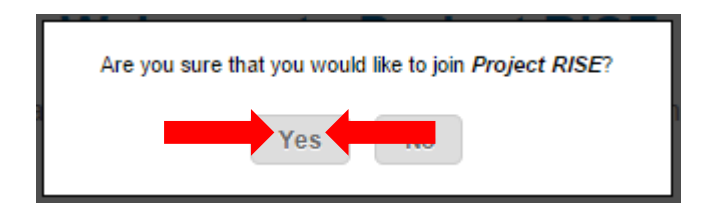

Click on the arrows for Contract Type and Position at Site to choose answers from the lists that will appear.

When done, click the Submit button.

| generously funded by Children's Trust |                  |  |  |
|---------------------------------------|------------------|--|--|
| Additional Registration Information   |                  |  |  |
| Contract Type*:                       | Select an option |  |  |
| Position at Site*:                    | Select an option |  |  |
|                                       | Submit           |  |  |

Now all you need to do is click the **Enter** button:

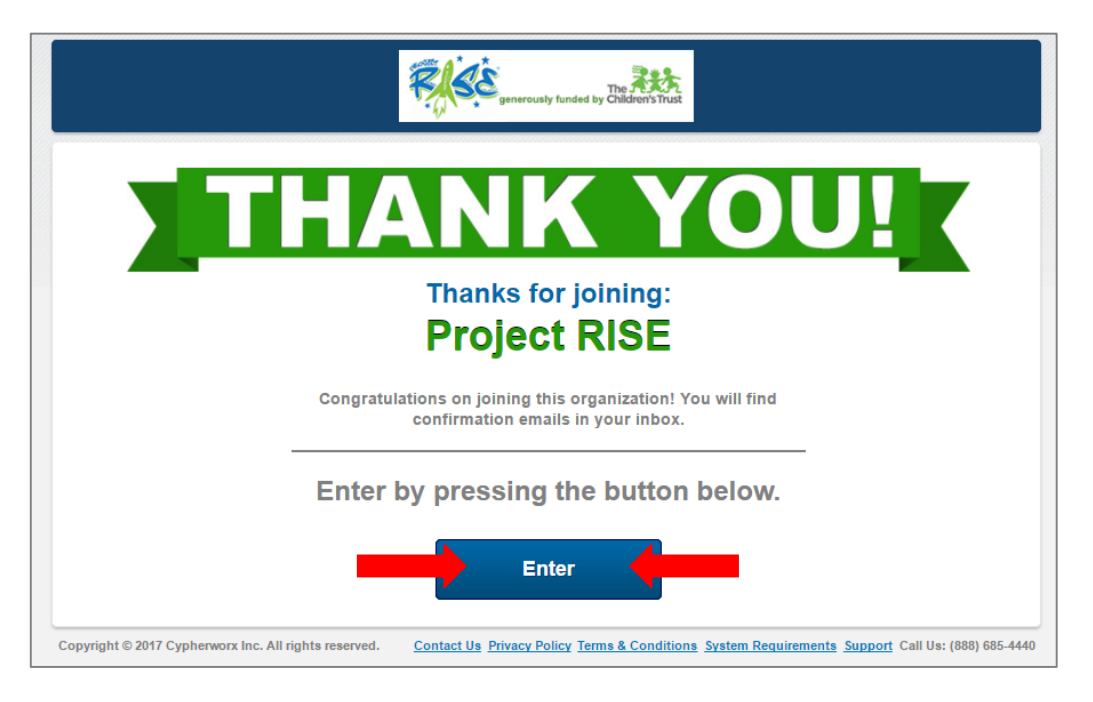

## Change your password and/or email address:

Click on the **Account Settings** menu item and complete the form, scroll to the bottom and click the **Save** button:

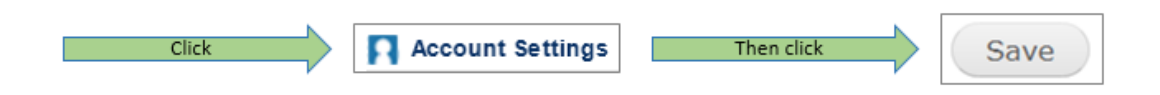

Visit our Support Hub to access other information or submit a ticket if after regular business hours:

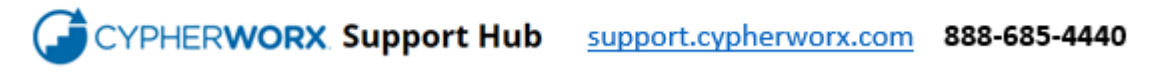